## **EMB Photography Request Form Instructions**

- 1. Open Form and save to your computer by selecting the floppy disk icon 🗒 on the top right side of screen
- 2. Fill-in the required information and obtain AO Digital Signature and CAN
- 3. Click on "Submit Form" button at the lower third of the form.
- 4. A new window will open asking how to send email:
  - a. Select Default email application (Microsoft Outlook)
  - b. Click on "Continue"

|      | Submit Form                                                                            |   |
|------|----------------------------------------------------------------------------------------|---|
| emer | Send Email                                                                             | × |
|      | Send Using<br>Default email application (Microsoft Outlook)<br>O Use Webmail<br>Select |   |
|      | Remember my choice Continue Cancel                                                     |   |

5. An email will open with EM Photography in the To: block

| <b>B</b> 9 ( |                                           |                                 |                            |                 | Form R         |
|--------------|-------------------------------------------|---------------------------------|----------------------------|-----------------|----------------|
| File Me      | ssage Inser                               | t Options                       | Format Text                | Review          | Help           |
| Paste        | B I <u>U</u>                              | - A^ A`  <br>2 - <u>A</u> -   ≡ | ≡ - i= -   A₂<br>= =   = ± | Address<br>Book | Check<br>Names |
| Clipboard 🗔  |                                           | Basic Text                      | 5                          | Nar             | mes            |
| )<br>Send    | To<br>Cc                                  | ⊞ <u>EM Photogra</u>            | phy                        |                 |                |
|              | Subject                                   | Form Returned:                  | Photography Request        | _fillable.pd    | lf             |
| Form Return  | tography Request<br>KB<br>ed: Photography | _fillable ~                     | le.pdf                     |                 |                |

The attached file is the filled-out form. Please open it to review the data.

- 6. Add any other information you deem necessary in the body of the email.
- 7. Send email.
- 8. A Photographer staff member will respond and coordinate your session.